Directorate of Employment and Training, Labour Resource Department, Govt of Bihar

## <u>User Manual New Web Portal of Directorate of</u> <u>Employment and Training</u>

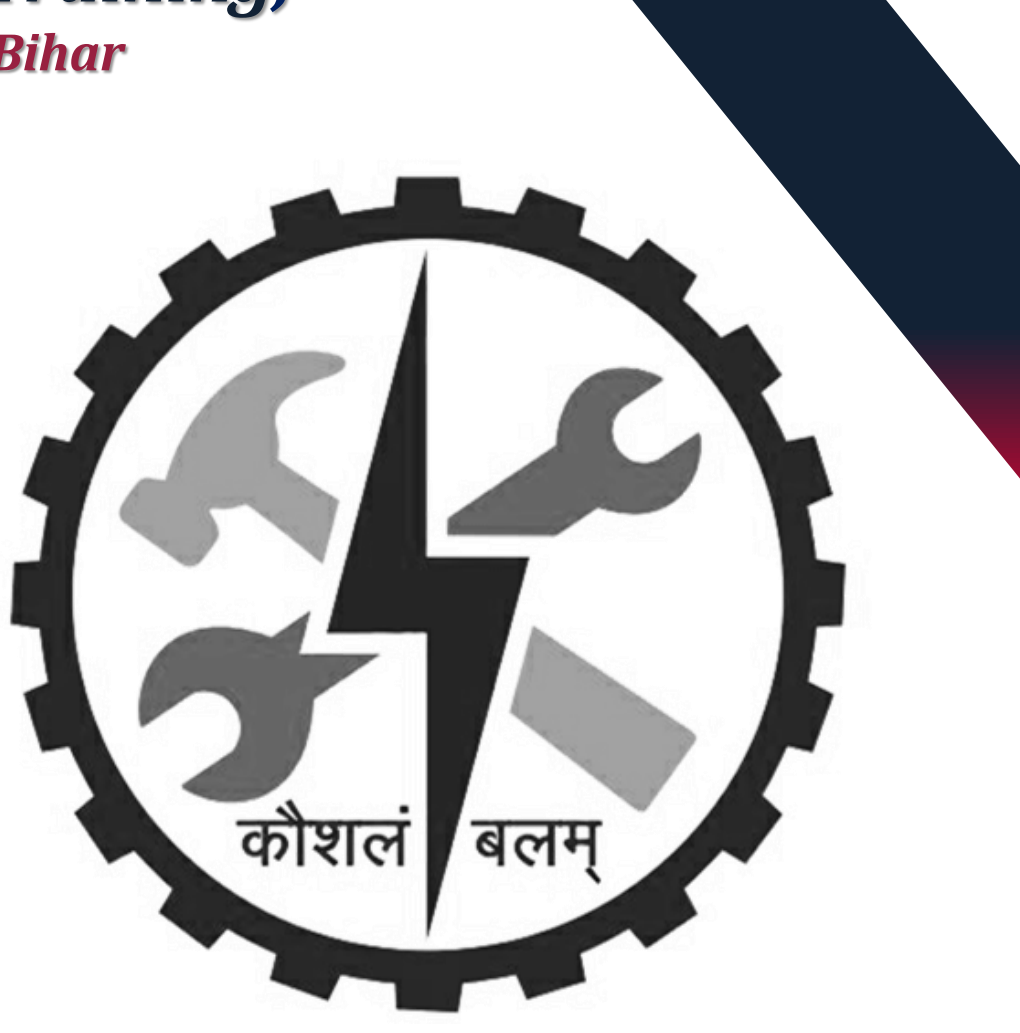

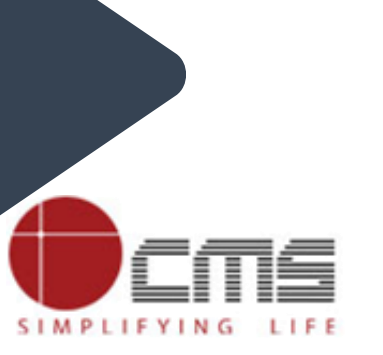

## **PRINCIPAL First Time Registration**

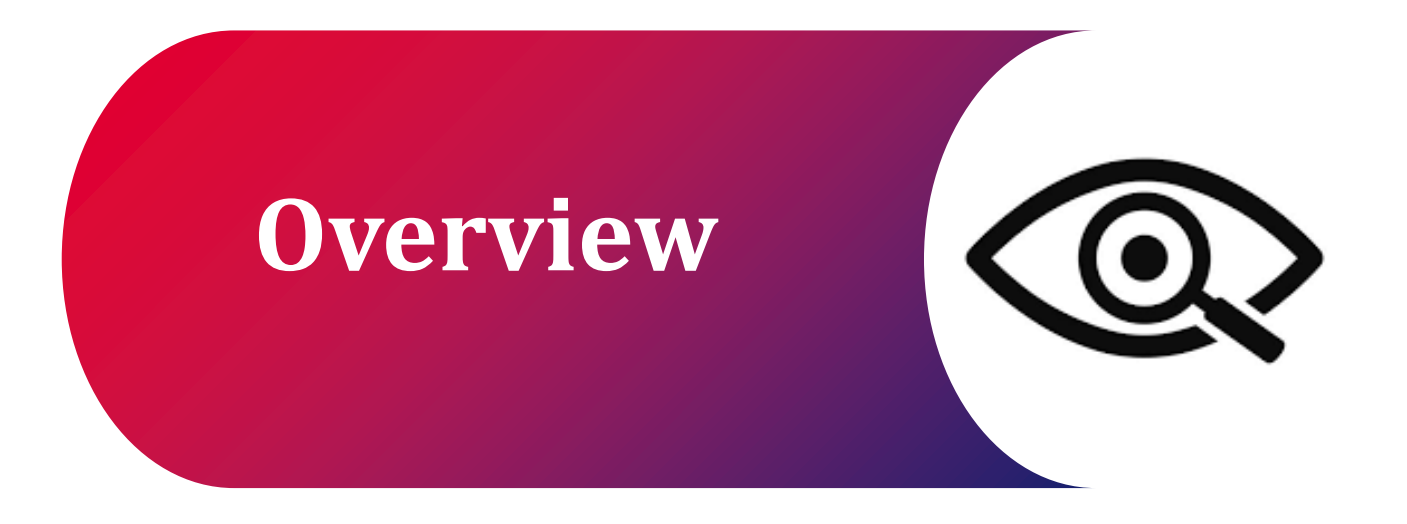

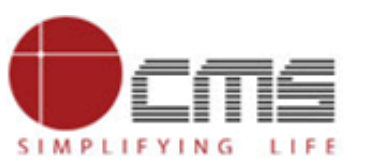

#### Visit the DET Portal:

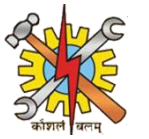

- You can register your government or private ITI on the DET portal. Once registered, if a nodal officer is available, they will review and approve the registration. If no nodal officer is available, the approval will be granted by the super admin.
- Go to the DET portal again and scroll down to the Guest section. Click on Registration.

#### Access Principal Registration:

• After clicking Registration, the Govt. ITI registration portal will open. In the top right corner, click the Principal Icon to open the Principal Registration page.

#### Fill in Details:

- Select your District and ITI Name from the dropdown.
- Then Block Name, Sub-Division, ITI State Code, and MS Code Principal's Name (First, Middle, Last) will auto-fill.

#### Verify Contact Information:

- Enter the Principal's Mobile Number and click Get OTP to receive and verify the OTP.
- Verify the Principal's Email Address.

### Submit:

• After completing the process, a pop-up will confirm that your application has been submitted. Note down the Application ID.

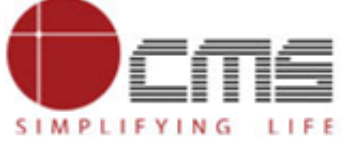

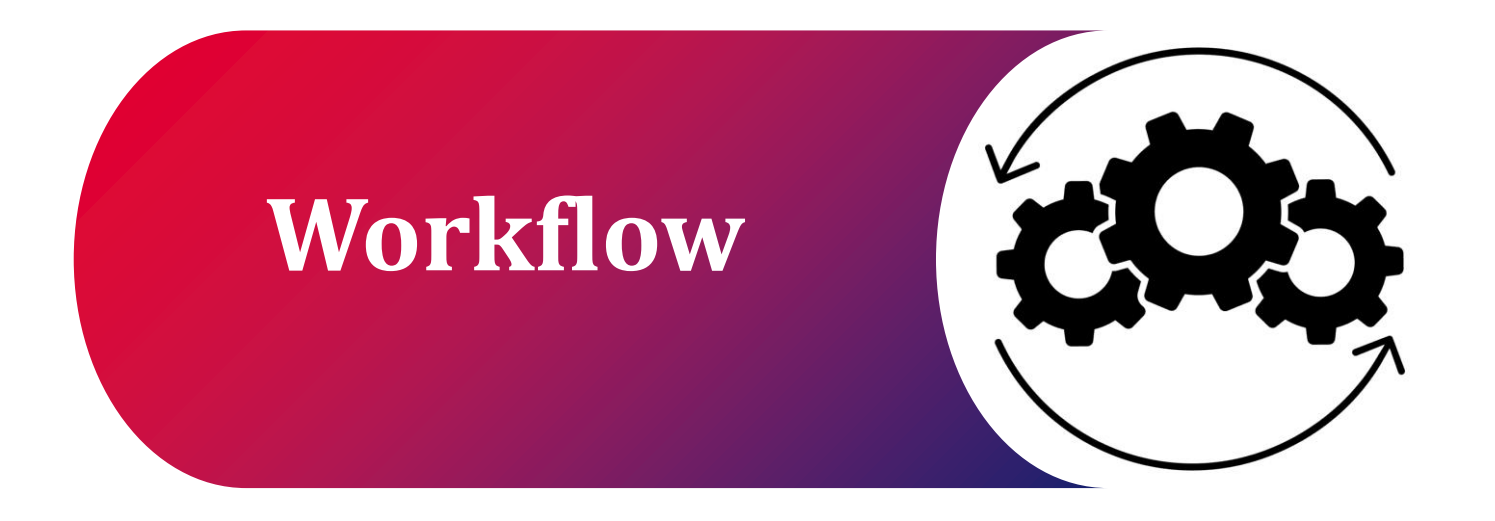

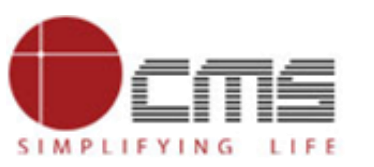

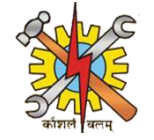

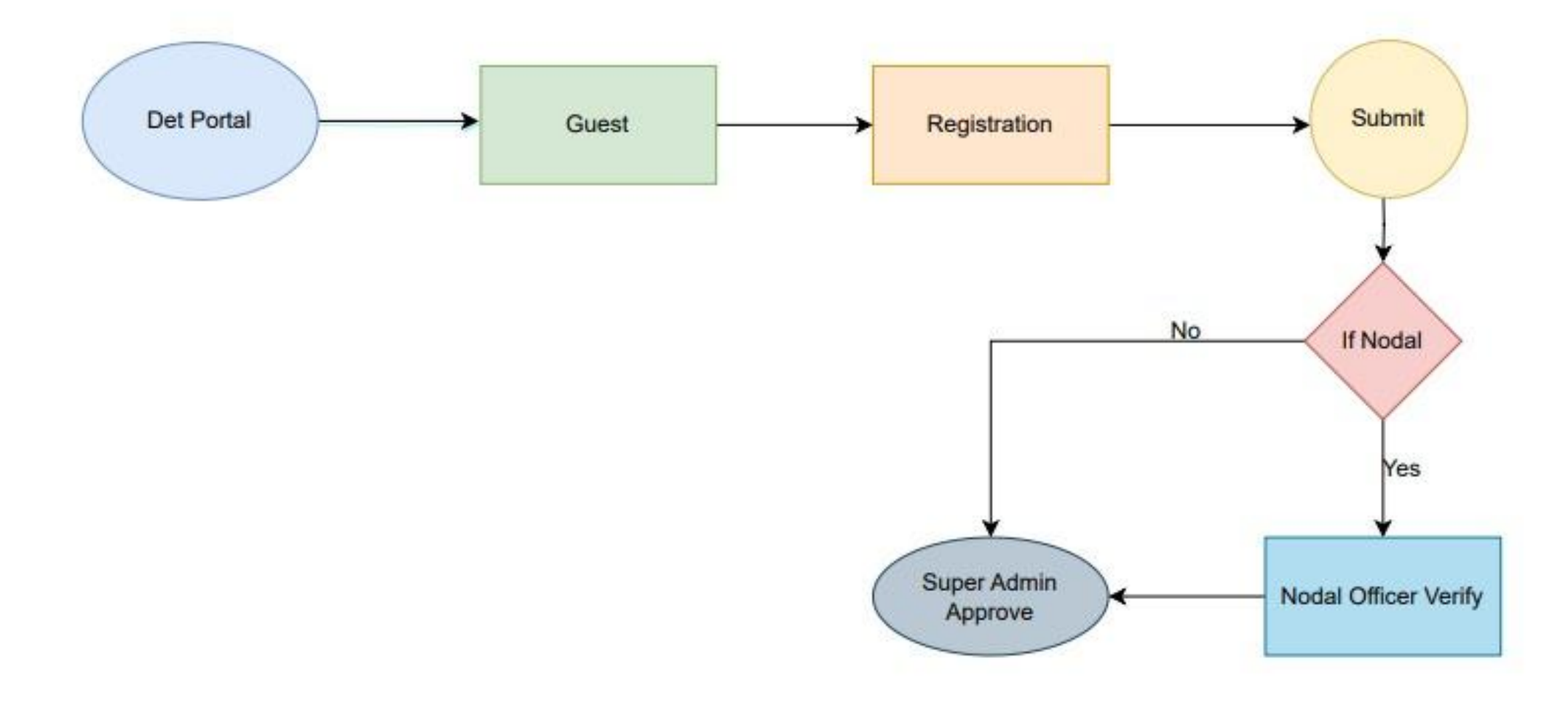

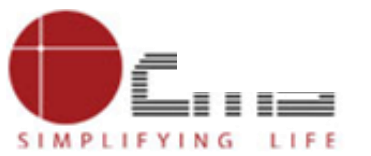

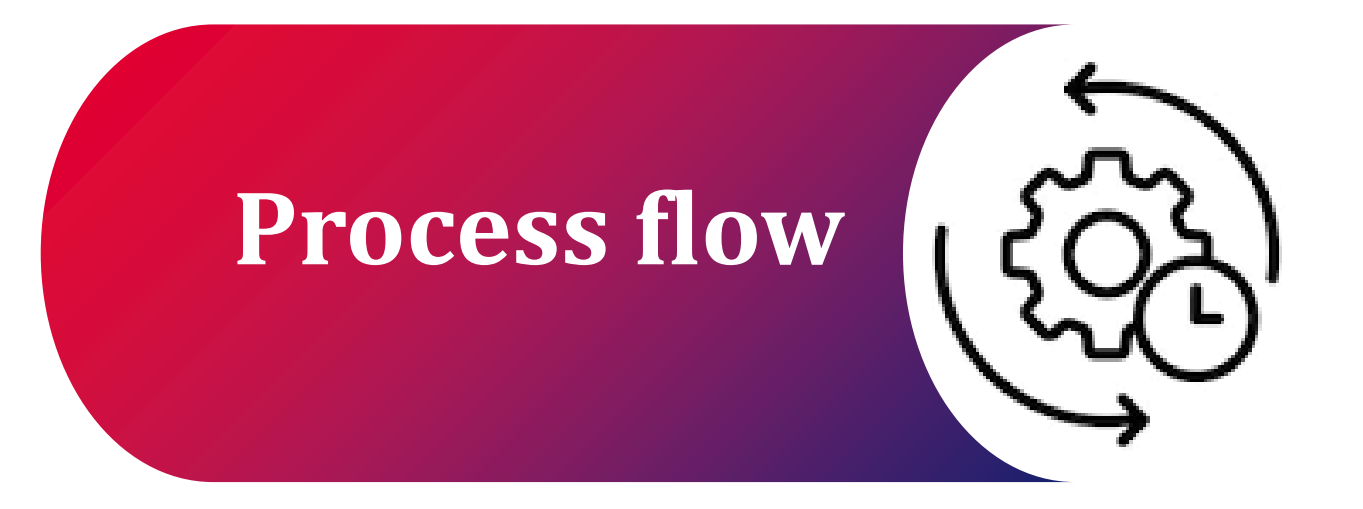

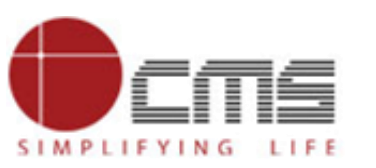

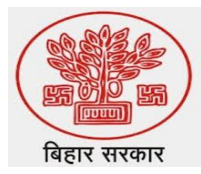

## Visit the DET portal by using this URL: https://det.bihar.gov.in/index.html

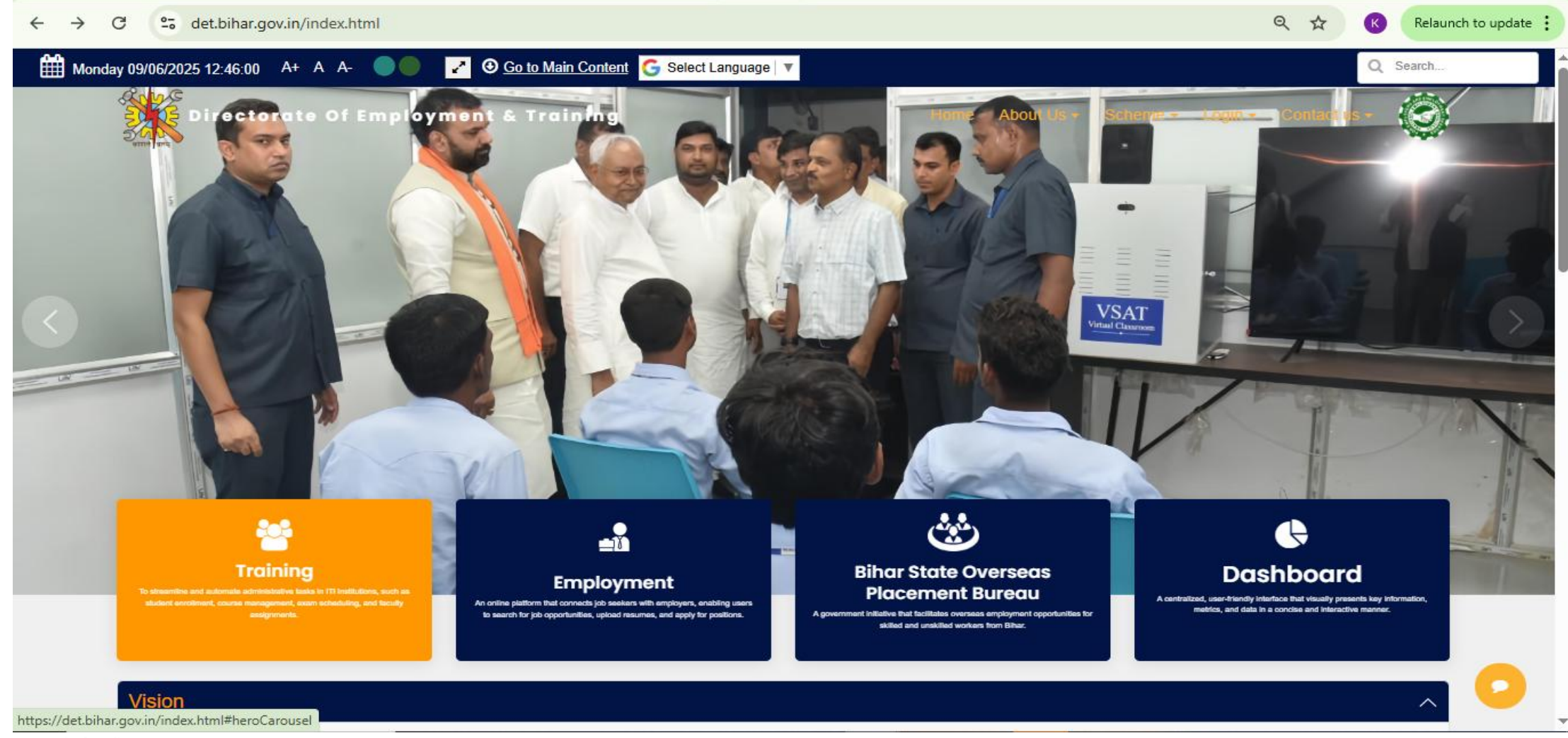

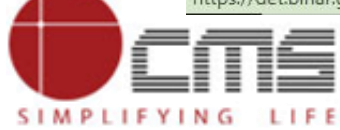

SIMPLIFYING LIFE

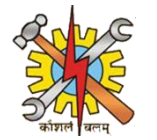

## On the DET homepage, scroll down and click on Registration under the Guest section.

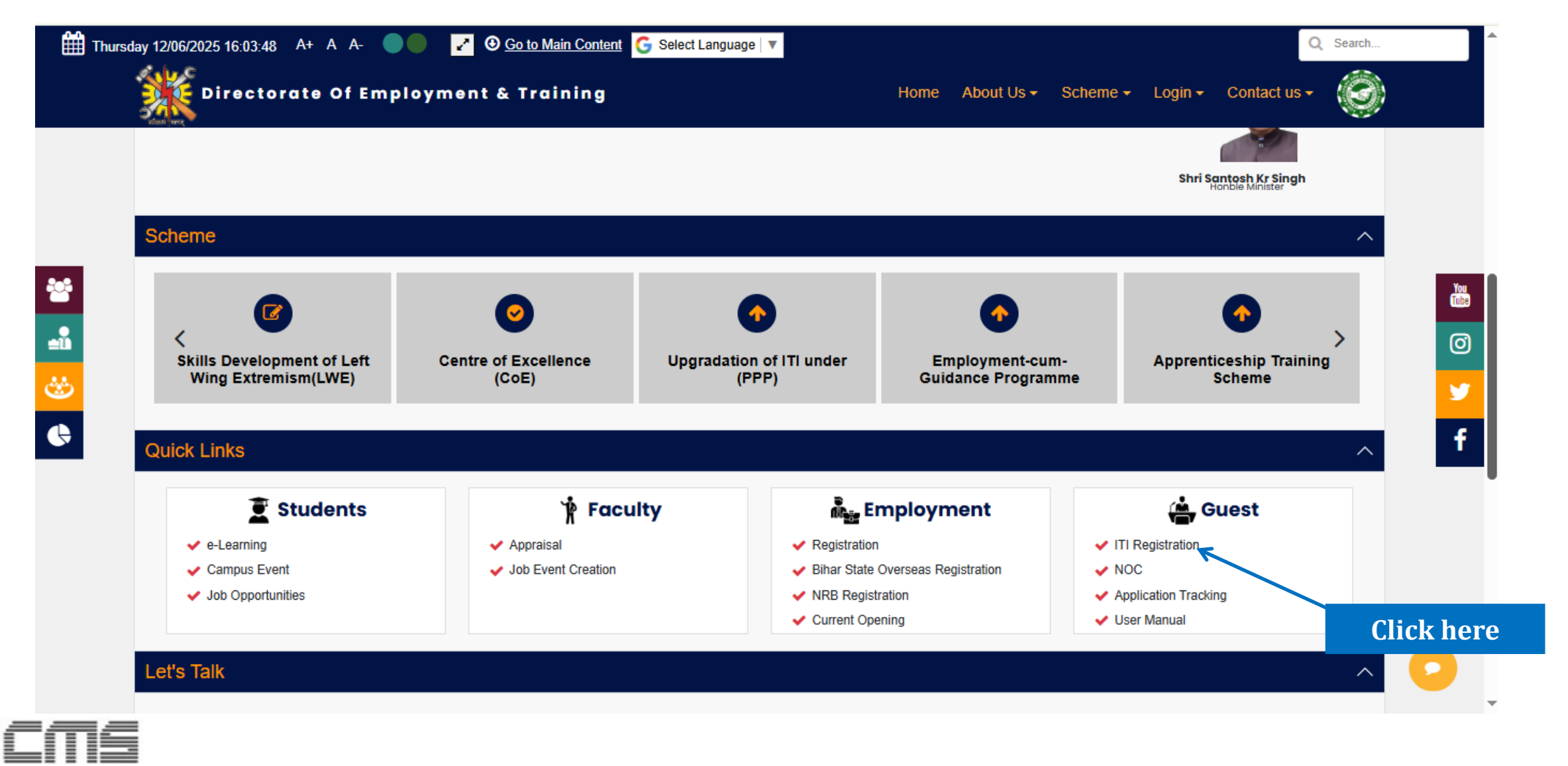

SIMPLIFYING LIFE

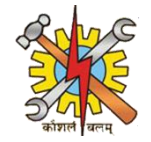

# After clicking on Registration , the Govt. ITI registration page will open. In the top right corner, you'll see the Principal icon — click on it.

| Directorate Of Employmen | t & Training           | ) 🕹 😂 🏀 🔦            |
|--------------------------|------------------------|----------------------|
| Institution Details      |                        | Click here t. Pvt.   |
|                          | Govt. ITI Registratio  | n                    |
| District Name            | ITI Name*              | Sub-Division         |
| Select                   |                        |                      |
| Block                    | Institute Comissionary | ITI State Code       |
| MIS Code <sup>*</sup>    | Institute Longitude *  | Institute Latitude * |
|                          |                        |                      |

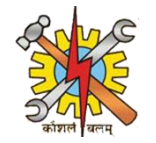

# Clicking on the Principal icon will open the Principal Registration page. Here, you need to enter the following principal details.

| Friday June 13, 2025 04:10:25 PM            |                      |            | $\bullet \bullet \bullet$ |
|---------------------------------------------|----------------------|------------|---------------------------|
| Principal Registration                      |                      |            |                           |
|                                             | Principal Details    |            |                           |
| District Name*                              | ITI Name*            | Block Name |                           |
| ARARIA                                      | <u> </u>             | Raniganj   |                           |
| Sub Divison                                 | MIS Code*            |            |                           |
| Araria                                      | <u></u>              |            |                           |
| Principal's First Name*                     | Middle Name          | Last Name  |                           |
| La Tripalthi                                | PRINCIPAL            | 💄 kumar    |                           |
| Principal's Mobile number*                  |                      |            |                           |
| <b>\$</b> 7070230247                        | Generate OTP //19294 | 🗹 Verify   |                           |
| Principal's E-mail id(Use Offial Email Id)* | 122455               |            |                           |
| araria1010@gmail.com                        | Generate OTP         | M Venty    |                           |
|                                             |                      |            | Submit                    |

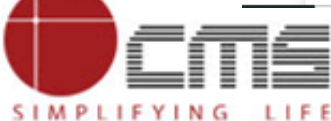

SIMPLIFYING LIFE

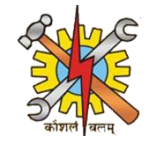

# When you click on District Name, a dropdown menu will appear, and you need to select your district.

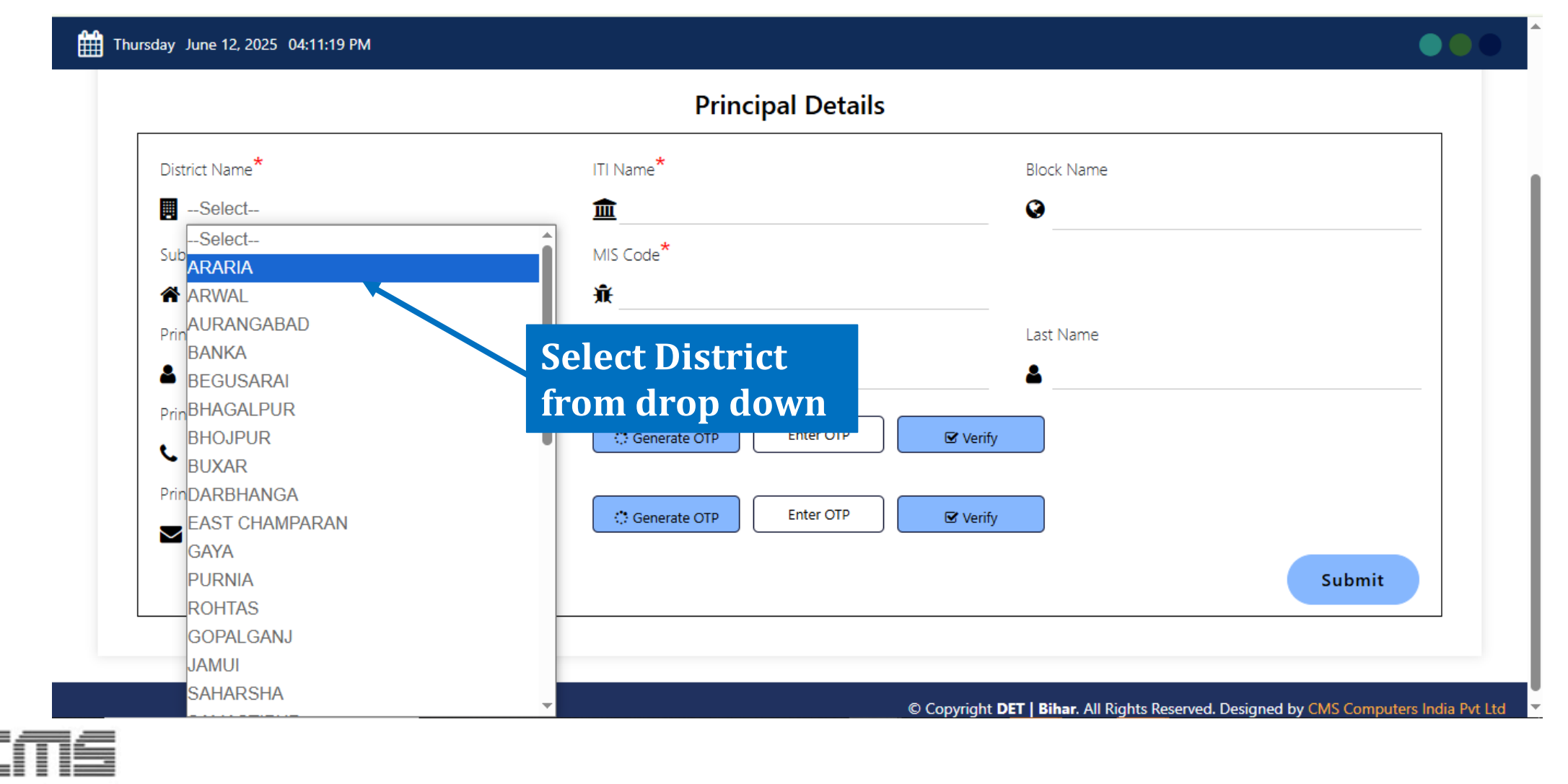

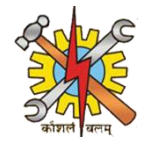

## When you click on ITI Name, a dropdown menu will appear, and you need to select ITI Name.

|                                             | Principal Details                                        |             |                             |
|---------------------------------------------|----------------------------------------------------------|-------------|-----------------------------|
| District Name <sup>*</sup>                  | ITI Name <sup>*</sup>                                    | Block Name  |                             |
| ARARIA                                      | <u>m</u> Select                                          | •           |                             |
| Sub Divison                                 | Select<br><sup>MIS</sup><br>ITI FORBESGANJ<br>ITI ARARIA |             |                             |
| Principal's First Name*                     | MGM PRIVATE III                                          | Last Name   |                             |
| Principal's Mobile number*                  | Generate OTP Enter OTP                                   | le Verify n | Select ITI<br>ame from drop |
| Principal's E-mail id(Use Offial Email Id)* | Generate OTP Enter OTP                                   | 🕑 Verify    | down                        |
|                                             |                                                          |             | Submit                      |

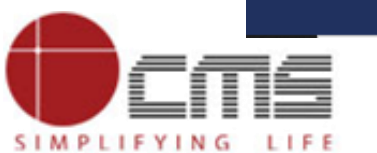

© Copyright DET | Bihar. All Rights Reserved. Designed by CMS Computers India Pvt Ltd

SIMPLIFYING LIFE

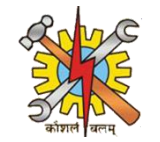

# Once you fill in the ITI Name - Block Name, Sub-Division, ITI State Code, MIS Code Principal's First Name, Middle Name, Last Name and Mobile Number will be automatically populated.

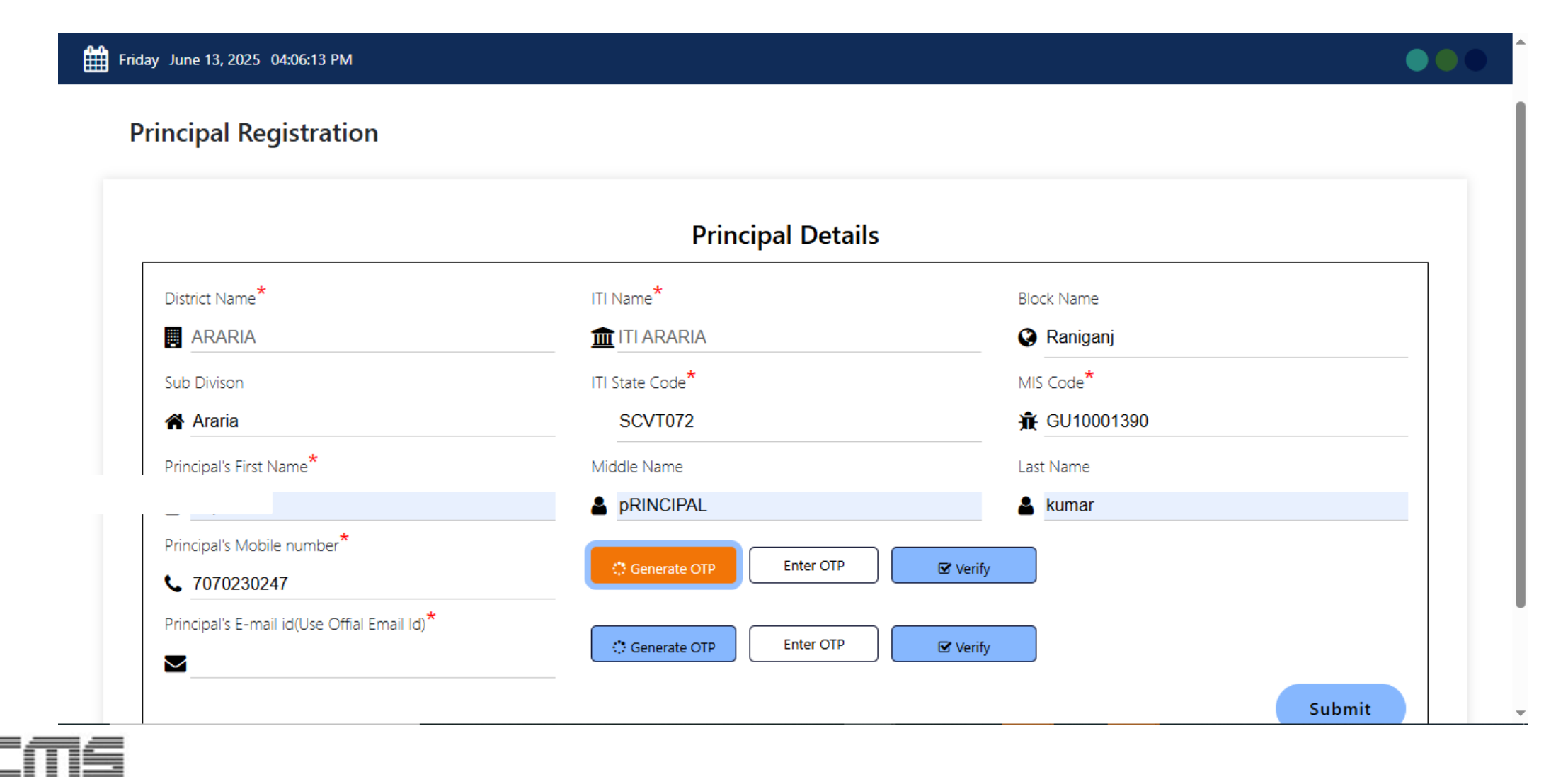

SIMPLIFYING LIFE

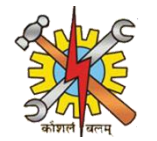

# Once the principal's mobile number is automatically populated, click on the 'Generate OTP' button.

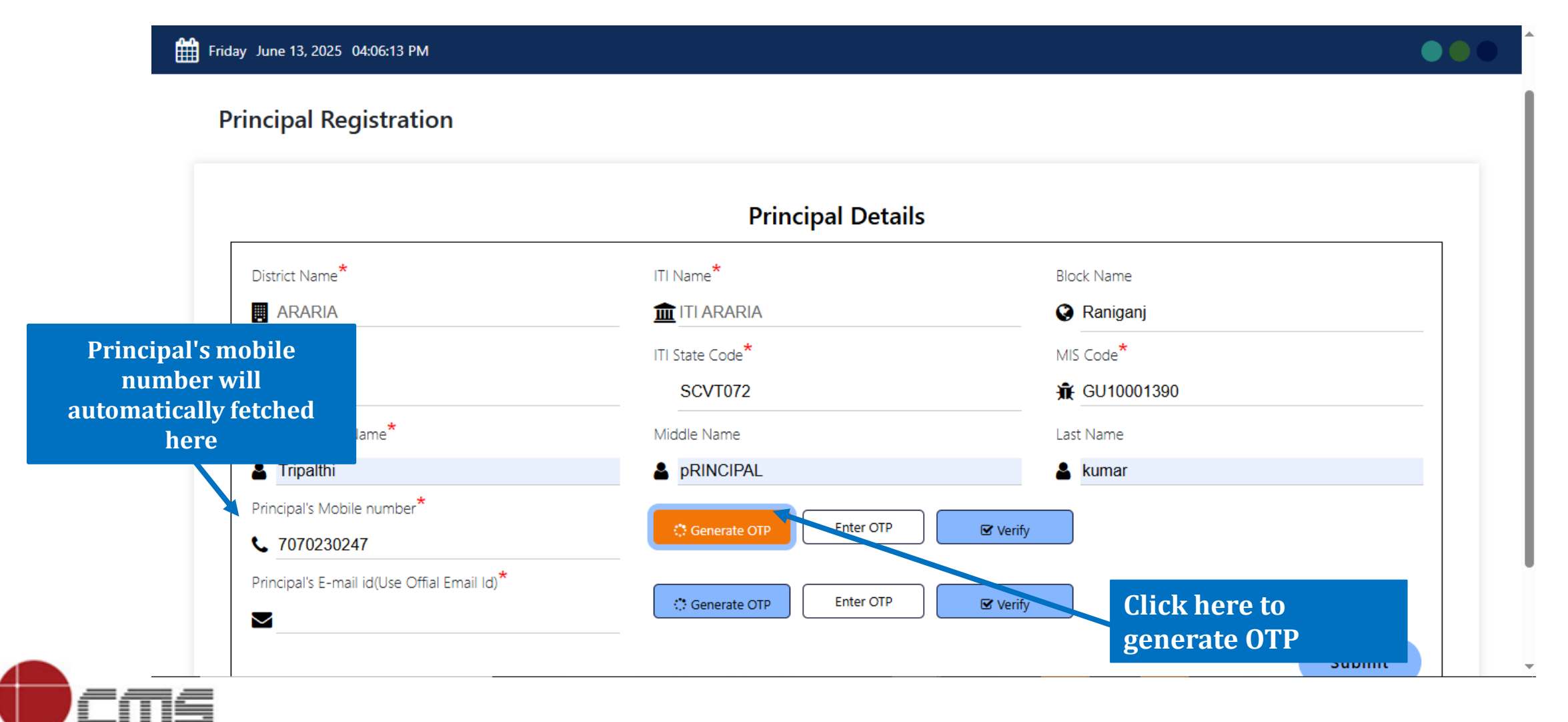

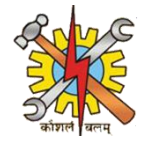

# After clicking on 'Generate OTP,' a pop-up will appear confirming that the OTP has been sent to your mobile number.

| rincipal Registration                       | OTP has been sent to your mobile number. | ОК           |                                        |
|---------------------------------------------|------------------------------------------|--------------|----------------------------------------|
|                                             | Principal Details                        |              | This POP UP will appear on your screen |
| District Name*                              | ITI Name*                                | Block Name   |                                        |
| ARARIA                                      |                                          | 🔇 Raniganj   |                                        |
| Sub Divison                                 | ITI State Code*                          | MIS Code*    |                                        |
| Araria                                      | SCVT072                                  | 🟦 GU10001390 |                                        |
| Principal's First Name <sup>*</sup>         | Middle Name                              | Last Name    |                                        |
| La Tripalthi                                | PRINCIPAL                                | 💄 kumar      |                                        |
| Principal's Mobile number*                  |                                          |              |                                        |
| <b>C</b> 7070230247                         | Generate OTP                             | Verify       |                                        |
| Principal's E-mail id(Use Offial Email Id)* | Generate OTP                             | 🗹 Verify     |                                        |
|                                             |                                          |              | Submit                                 |

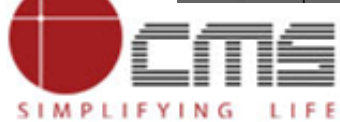

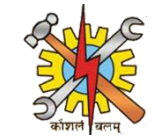

# After entering the OTP in the box and clicking 'Verify,' a pop-up will appear confirming that the mobile number has been successfully verified.

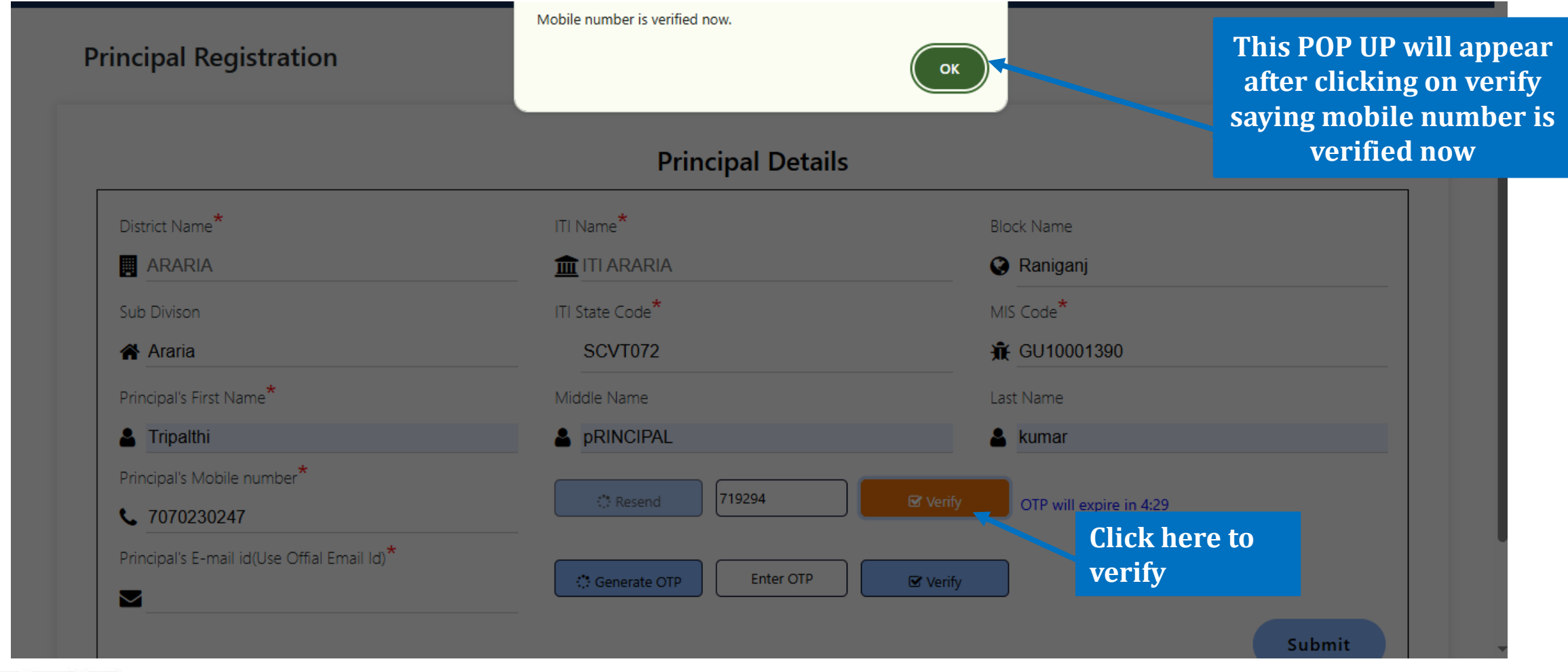

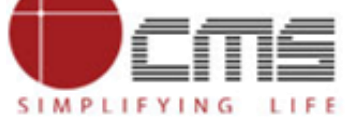

SIMPLIFYING LIFE

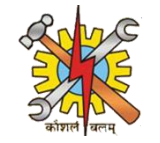

# Once the mobile number is verified, enter the principal's email address and click on 'Generate OTP.

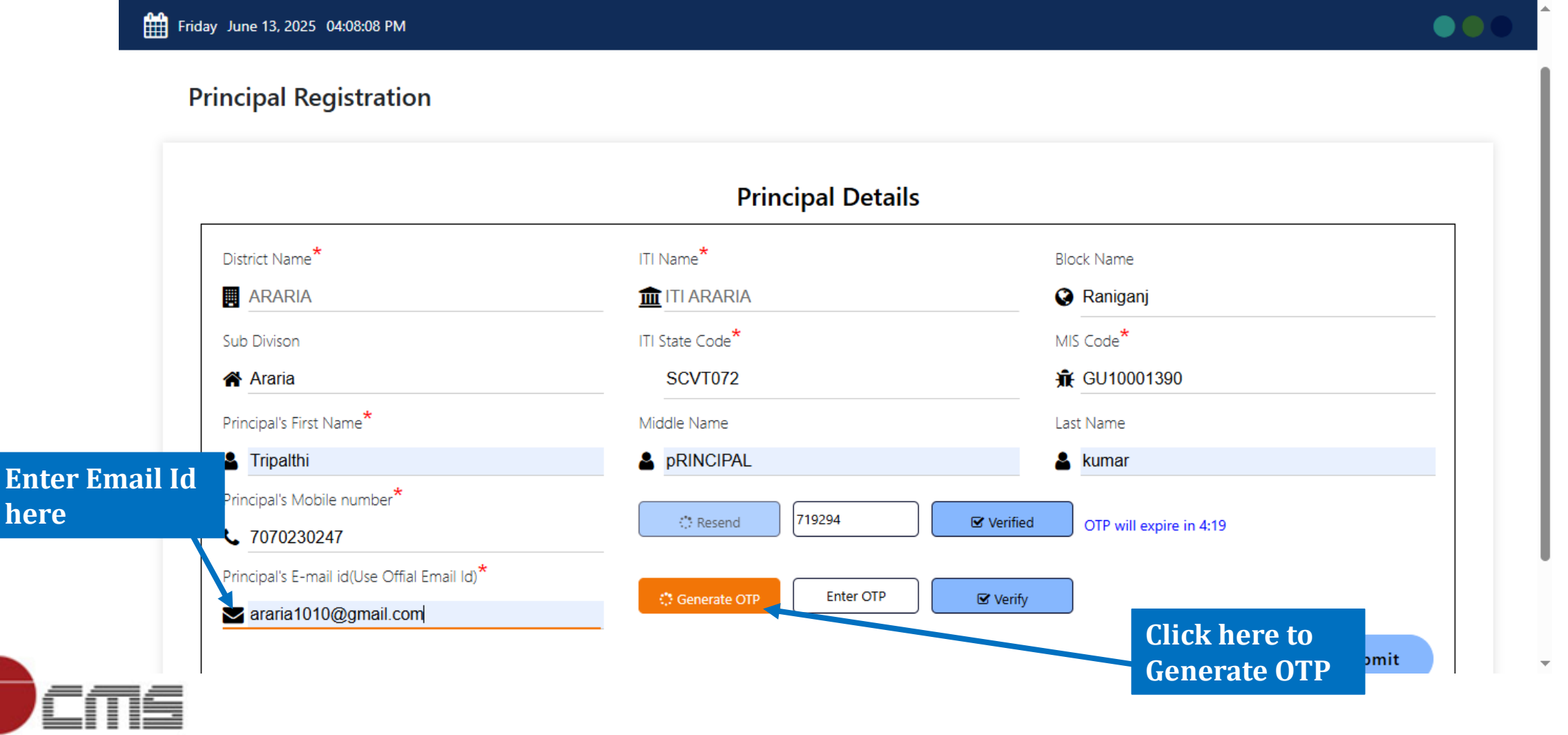

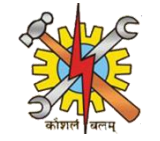

After clicking on 'Generate OTP,' an OTP will be sent to the principal's email address. Enter the OTP and click 'Verify' to confirm the email address.

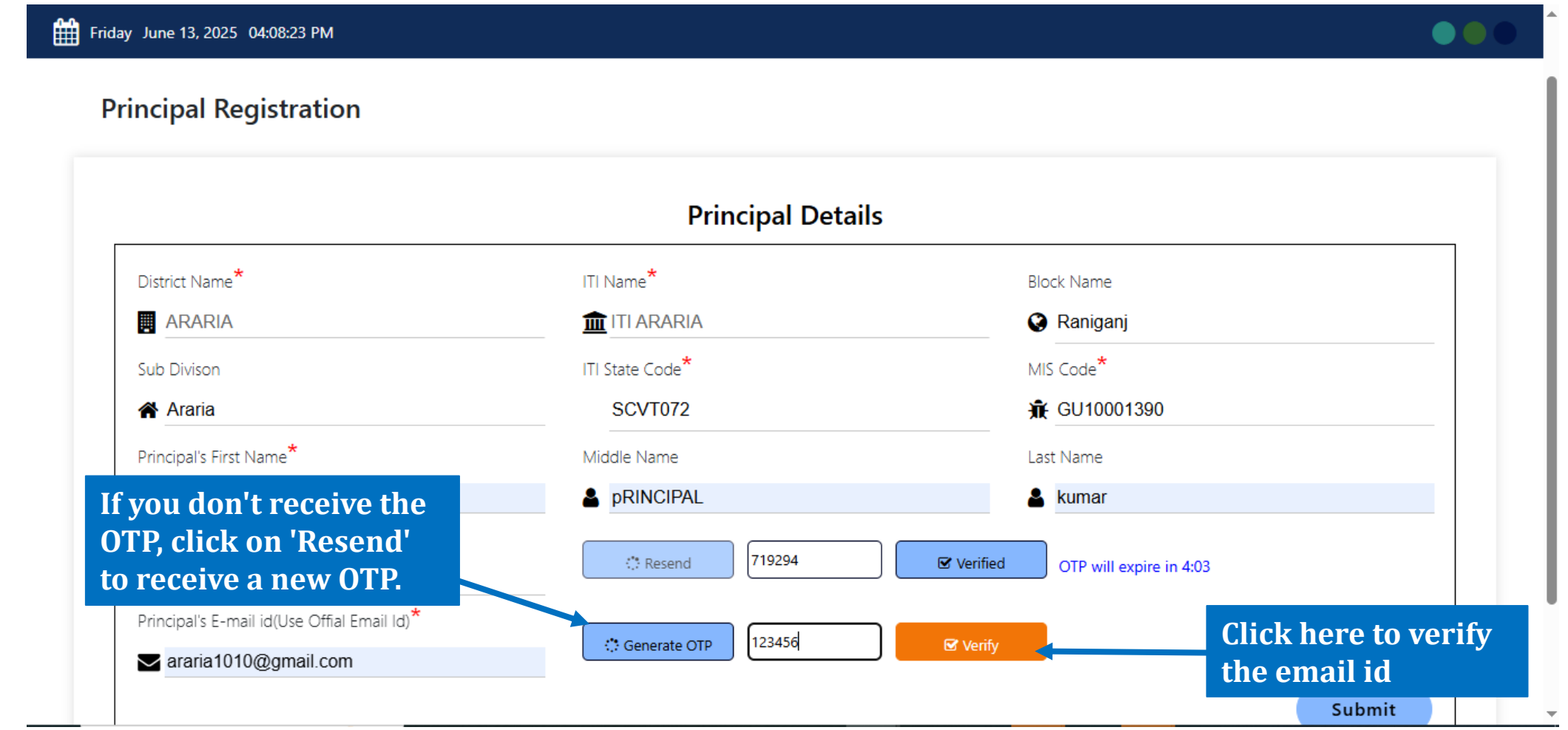

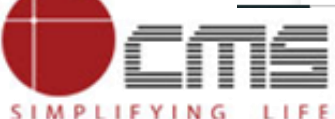

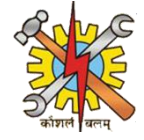

# Once the principal's Mobile Number, Email ID are verified, click the 'Submit' button to submit the application.

| District Name <sup>*</sup>                  | ITI Name*                   |          | Block Name              |                        |
|---------------------------------------------|-----------------------------|----------|-------------------------|------------------------|
| ARARIA                                      | 1TI ARARIA                  |          | 😪 Raniganj              |                        |
| Sub Divison                                 | ITI State Code <sup>*</sup> |          | MIS Code <sup>*</sup>   |                        |
| Araria                                      | SCVT072                     |          | 🟦 GU10001390            |                        |
| Principal's First Name*                     | Middle Name                 |          | Last Name               |                        |
| La Tripalthi                                | PRINCIPAL                   |          | 🛓 kumar                 | Click hore to          |
| Principal's Mobile number*  7070230247      | () Resend 719294            | Verified | OTP will expire in 3:46 | submit the application |
| Principal's E-mail id(Use Offial Email Id)* | Generate OTP                | Verify   |                         | Submit                 |

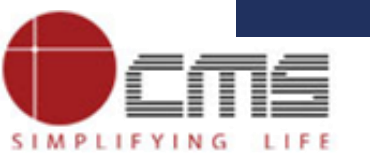

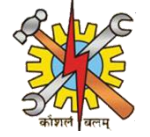

After clicking the 'Submit' button, a pop-up will appear confirming that your application has been submitted, along with your application ID. For example, the application ID shown on the following page is 56.

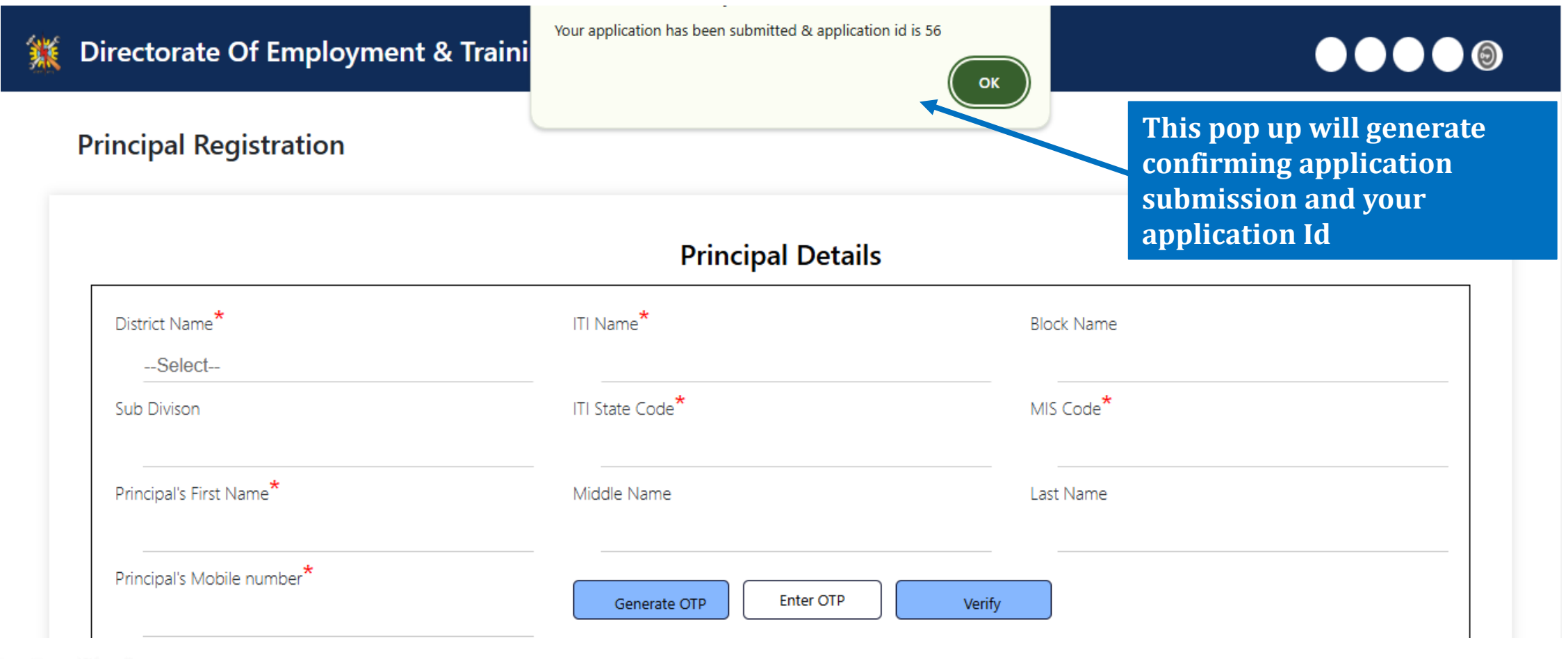

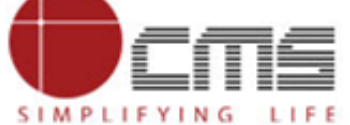

Once the application has been submitted, the next step would be to sign in as a Nodal Officer on the DET (Department of Education and Training) Portal.

| DET                       |
|---------------------------|
| Sign in to your account   |
| arariaprincipal@gmail.com |
| Password                  |
| Sign In                   |
|                           |
|                           |

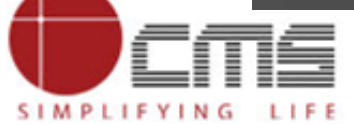

SIMPLIFYING LIFE

After logging in as a Nodal Officer, go to the top right corner of the page, click on the button, and select the option labeled "Nodal Officer" to access the Nodal Officer Dashboard.

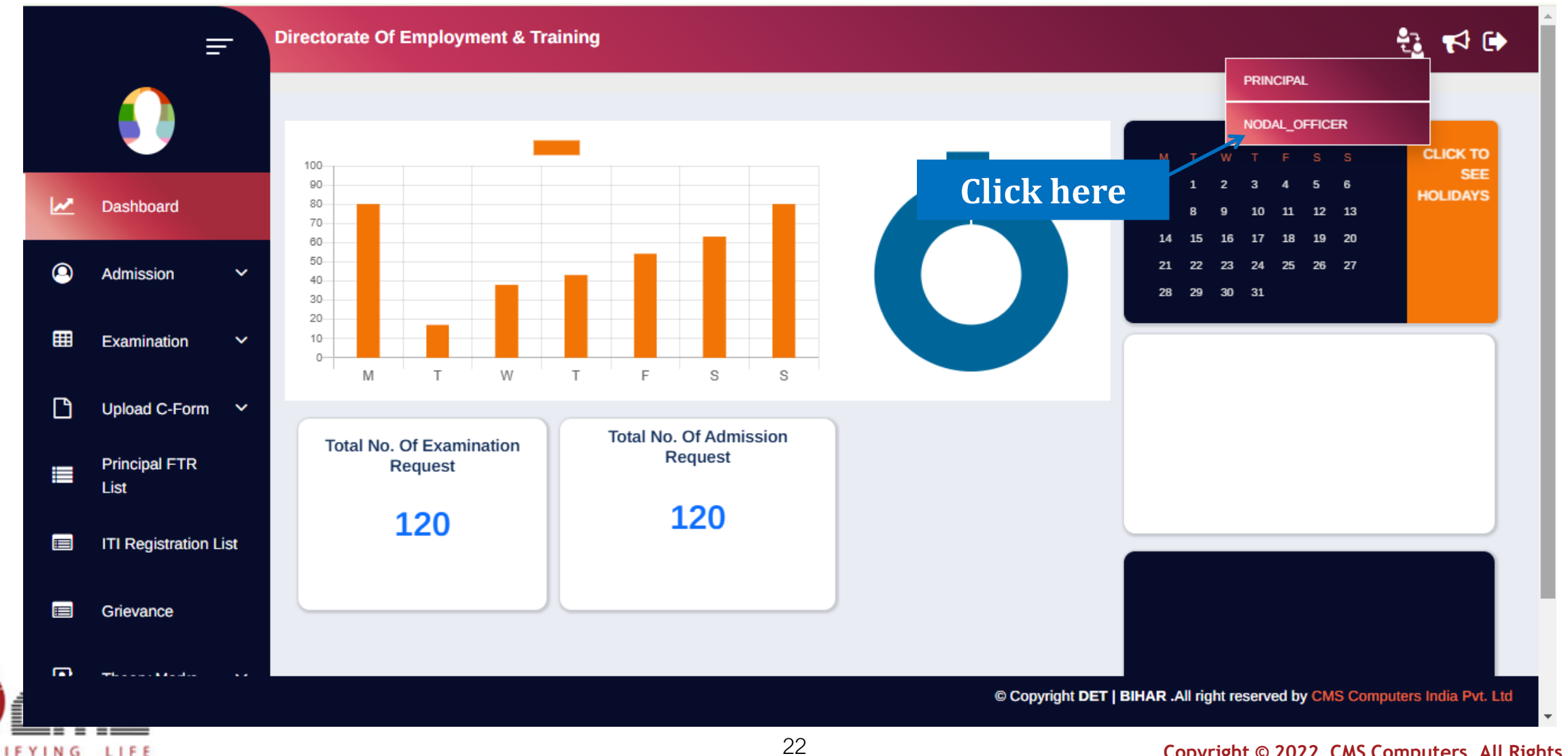

SIMPLIFYING LIFE

## In the Nodal Officer Dashboard, on the left sidebar, click on the "Principal FTR List" to view the list of Principal FTRs.

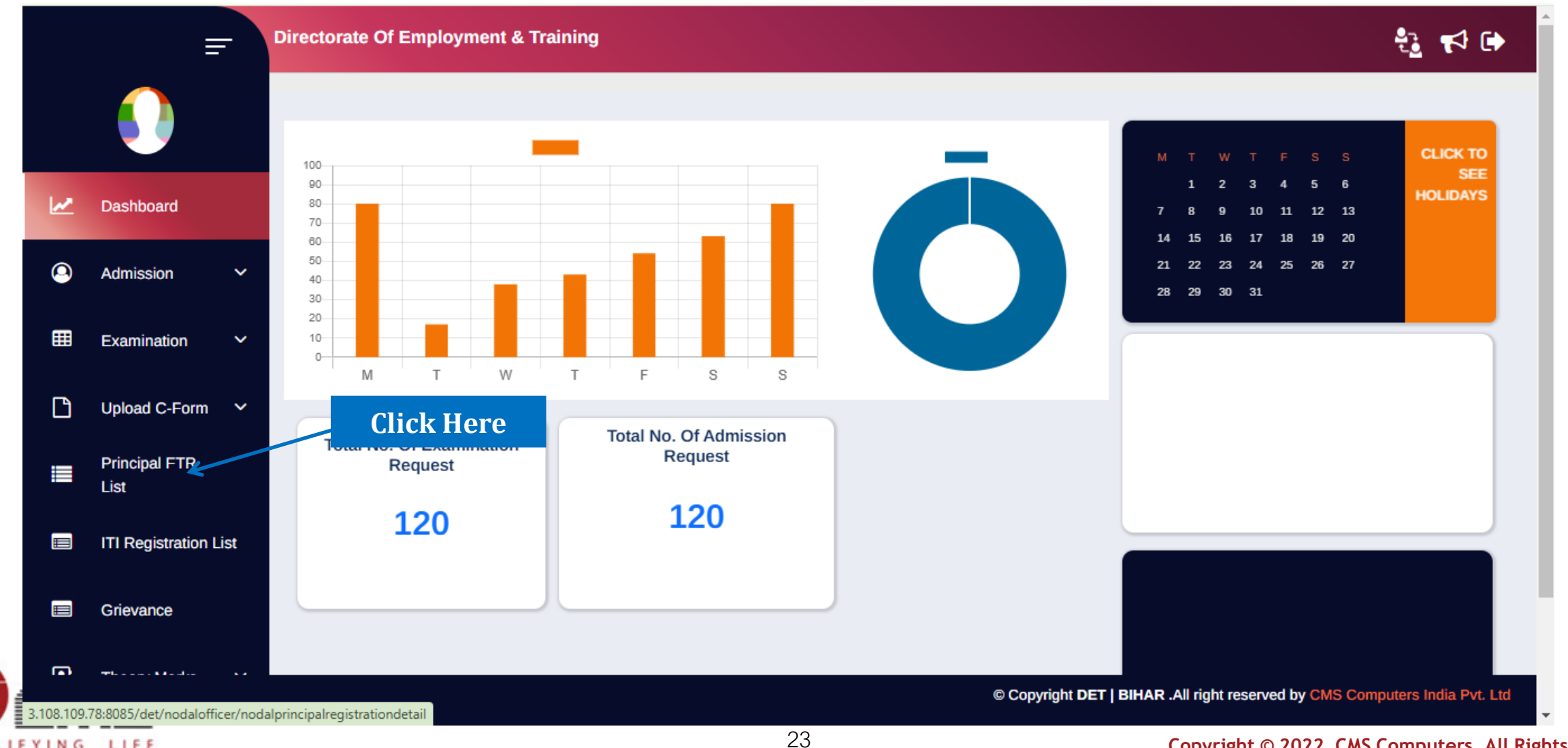

SIMPLIFYING LIFE

## In the Principal FTR List, there are two sections: the "Principal List" and the "Principal **Record.**

| - | Directorate Of Employment & <sup>-</sup> | Training                  |          |       |                                                    |                              | 🞝 🛃                    |
|---|------------------------------------------|---------------------------|----------|-------|----------------------------------------------------|------------------------------|------------------------|
|   | Principal List                           |                           |          |       |                                                    |                              | ^                      |
|   | From Date                                | dd-mm-yyyy                |          |       | To Date                                            | dd-mm-yyyy                   |                        |
|   | District                                 | -Select-                  |          | ~     | ІТІ Туре                                           | -Select-                     | ~                      |
|   | Principal Registration No.               |                           |          |       | Principal Name                                     |                              |                        |
|   | Workflow Status                          | -Select-                  |          | ~     |                                                    | 1                            | Search Q               |
|   |                                          |                           |          |       |                                                    |                              |                        |
|   | Principal Record                         |                           |          |       |                                                    |                              | ~                      |
|   | Principal Reg No                         | Principal Name            | ІТІ Туре | Statu | IS                                                 | Actio                        | n                      |
|   | 2                                        | Tripalthi pRINCIPAL KUMAR | Govt     | Regis | stration approved by superadmin                    | ۲                            | $\bigcirc$             |
|   | 5                                        | kuamr principal ranjan    | Govt     | Regis | stration forward by nodal officer to dethq super a | ıdmin 👁                      | •                      |
| • |                                          |                           |          |       | © Copyright DET   BI                               | HAR .All right reserved by C | CMS Computers India Pv |
|   |                                          |                           |          | 24    |                                                    | Copyright © 2022             | CMS Computers          |

In the Principal Record, the Nodal Officer will select the application ID, check the corresponding checkbox, add a remark, and then click on "Forward" to send the application to the DET HQ Super Admin.

| Directo        | orate Of Employ | vment & Training          |      |                             |                                                         |         | t <u>a</u> ₹4   |
|----------------|-----------------|---------------------------|------|-----------------------------|---------------------------------------------------------|---------|-----------------|
|                | 9               | pranayll kumar mishra     | Pvt  | Principal self registration | e -                                                     | ۲       | •               |
|                | 10              | h k n                     | Pvt  | Principal self registration | et                                                      | ۲       | $\bigcirc$      |
| lick here to c | heck            | Tripalthi pRINCIPAL KUMAR | Govt | Principal self registration | et                                                      | ۲       | $\bigcirc$      |
| the checkbo    | OX              | Tripalthi pRINCIPAL KUMAR | Govt | Principal self registration | et                                                      | ۲       | $\bigcirc$      |
|                | ] 29            | pranay kumar mishra       | Pvt  | Principal self registration | et                                                      | ۲       | $\bigcirc$      |
|                | ✓ 56            | Tripalthi pRINCIPAL KUMAR | Govt | Principal self registration | et                                                      | ۲       | $\bigcirc$      |
| Re             | emarks          |                           |      |                             | Click on forward to forward<br>the application to super |         | Þ               |
| ·              | Approve         |                           |      |                             |                                                         |         |                 |
|                | 7               |                           |      |                             |                                                         | *       | Forward         |
| rite a remark  | k here          |                           |      |                             | © Copyright DET   BIHAR .All right reserved by CM       | IS Comp | outers India Pv |
| EVING LIFE     |                 |                           |      | 25                          |                                                         | S Com   | nuters All      |

After clicking on "Forward," a pop-up message will appear confirming that the registration has been forwarded successfully.

| Directorate Of Employment & T | Training 3.108.109.7<br>Registration | 78:8085 says<br>has been fowarded successfully |                                                                                         |
|-------------------------------|--------------------------------------|------------------------------------------------|-----------------------------------------------------------------------------------------|
| Principal List                | dd-mm-yyyy                           | To Date                                        | This pop up will generate<br>confirming registration has<br>been forwarded successfully |
| District                      | -Select-                             | ✓ ITI Туре                                     | -Select-                                                                                |
| Principal Registration No.    |                                      | Principal N                                    | lame                                                                                    |
| Workflow Status               | -Select-                             | $\checkmark$                                   | Search                                                                                  |
| Principal Record              |                                      |                                                |                                                                                         |
| Principal Reg No              | Principal Name                       | ITI Type Status                                | Action                                                                                  |
| 2                             | Tripalthi pRINCIPAL KUMAR            | Govt Registration approv                       | ved by superadmin                                                                       |
|                               |                                      |                                                | © Copyright DET   BIHAR .All right reserved by CMS Computers India P                    |

Once the Nodal Officer forwards the application, the DET Super Admin will need to approve it. To do this, they must log in as the DET Super Admin.

| DET                                                              |  |
|------------------------------------------------------------------|--|
| Sign in to your account Username or email detsuperadmin Password |  |
| Sign In                                                          |  |

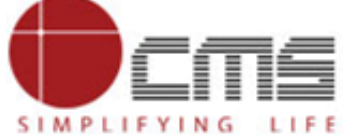

SIMPLIFYING LIFE

In the DET Super Admin Dashboard, on the left sidebar, click on the "Principal Registration List" to view all the principals that have been registered and verified by the Nodal Officer

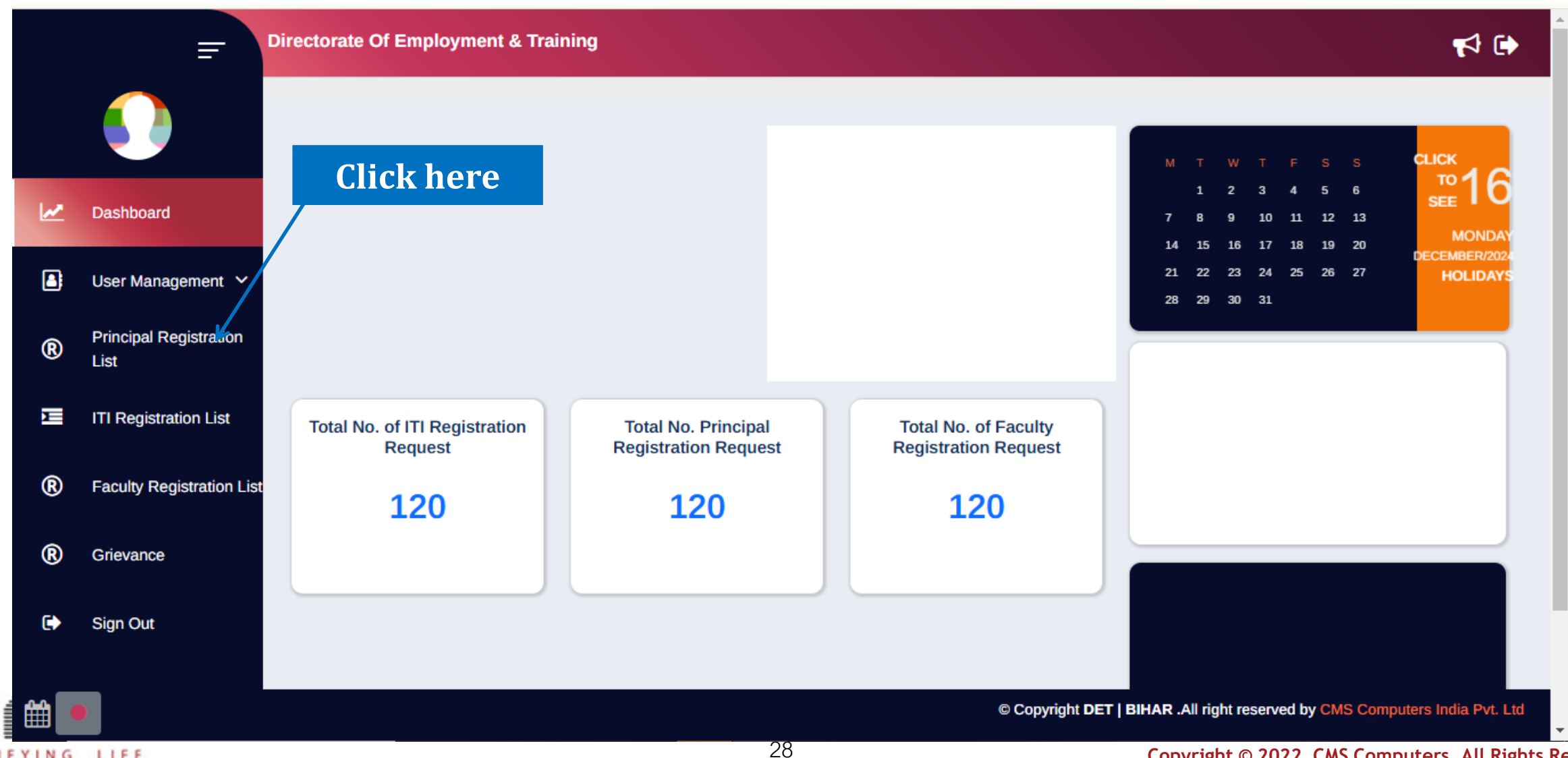

SIMPLIFYING LIFE

In the Principal Registration List, the DET Super Admin will select the principal they want to approve or reject, add a remark, and then choose either "Approve" or "Reject.

| Direc                      | ctorate Of Employr | ment & Training           |      |                                                            |                     | <b>1</b>      |
|----------------------------|--------------------|---------------------------|------|------------------------------------------------------------|---------------------|---------------|
|                            | 51                 | akash kumar               | Pvt  | Registration approved by superadmin                        | ۲                   | •             |
|                            | 52                 | Rajesh Kumar              | Pvt  | Principal self registration                                | ۲                   | •             |
| Click here to<br>the check | check<br>box       | amit kumar                | Govt | Principal self registration                                | ۲                   | •             |
|                            | 55                 | prasad kumar              | Govt | Registration approved by superadmin                        | ۲                   | •             |
| ®                          | ✓ 56               | Tripalthi pRINCIPAL KUMAR | Govt | Registration forward by nodal officer to dethq super admin | r × @               | •             |
| E                          | 57                 | damodar kumar             | Govt | Registration approved by superadmin                        | ۲                   | 0             |
| ®                          | ∢<br>Remarks*      |                           |      | Click on Approve                                           | to approve          | •             |
| ®                          | Approve            |                           |      | the application                                            |                     |               |
| €>                         |                    |                           |      |                                                            | Ø Approve           | ð Reject      |
| rite a rema                | rk here            |                           |      |                                                            |                     |               |
|                            |                    |                           |      | 29 <b>Conve</b>                                            | ight @ 2022 CMS Cor | nnuters All R |

SIMPLIFYING LIFE

Once the application is approved, a pop-up will appear confirming that the registration has been approved successfully, meaning the principal has been successfully registered.

| Directorate Of Employment & Training | 3.108.109.78:8<br>Registration has | 085 says | uccessfully                         |                                                          |
|--------------------------------------|------------------------------------|----------|-------------------------------------|----------------------------------------------------------|
| Principal List                       |                                    |          |                                     | This pop up will generate<br>confirming registration has |
| From Date                            | dd-mm-yyyy                         |          | To Date                             | been approved successfully                               |
| District                             | -Select-                           |          | ✓ ITI Туре                          | -Select-                                                 |
| Principal Registration No.           |                                    |          | Principal Name                      |                                                          |
| Workflow Status                      | -Select-                           |          | ·                                   | Search                                                   |
| Principal Record                     |                                    |          |                                     |                                                          |
| Principal Reg No Principal Na        | me                                 | ІТІ Туре | Status                              | Action                                                   |
| 1 bahagal pur i                      | ti                                 | Govt     | Registration approved by superadmin |                                                          |
| 2 Tripalthi pRI                      | ICIPAL KUMAR                       | Govt     | Registration approved by superadmin |                                                          |

30

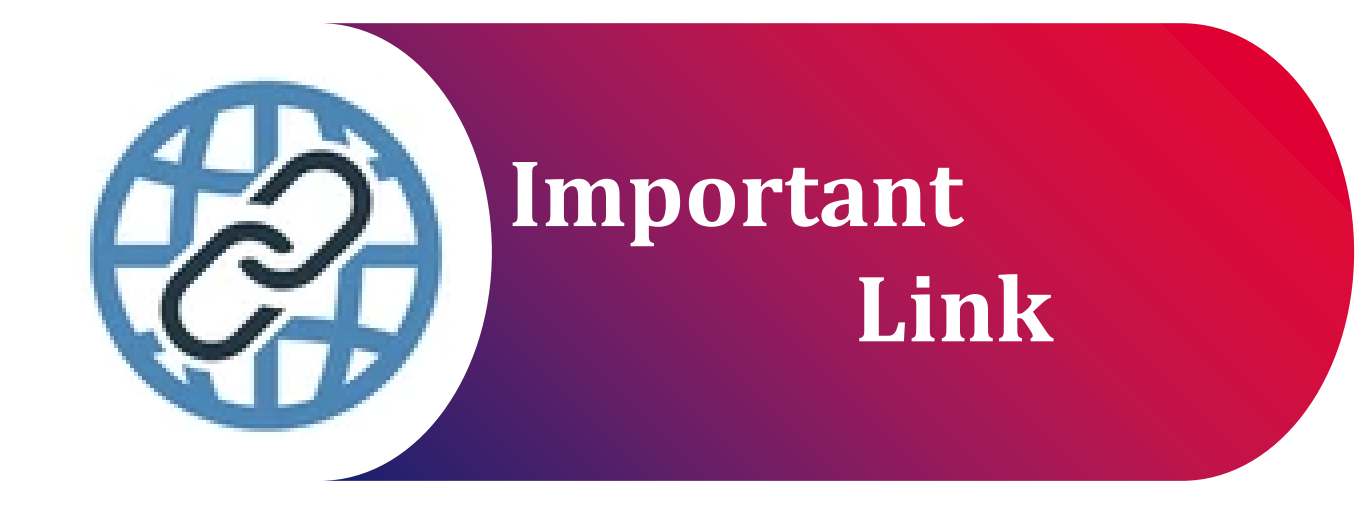

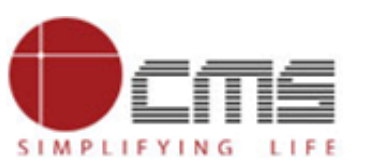

Important Portal Link (Permanent)

> Index/Home Page of Directorate:

https://det.bihar.gov.in/index.html

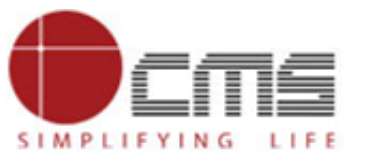

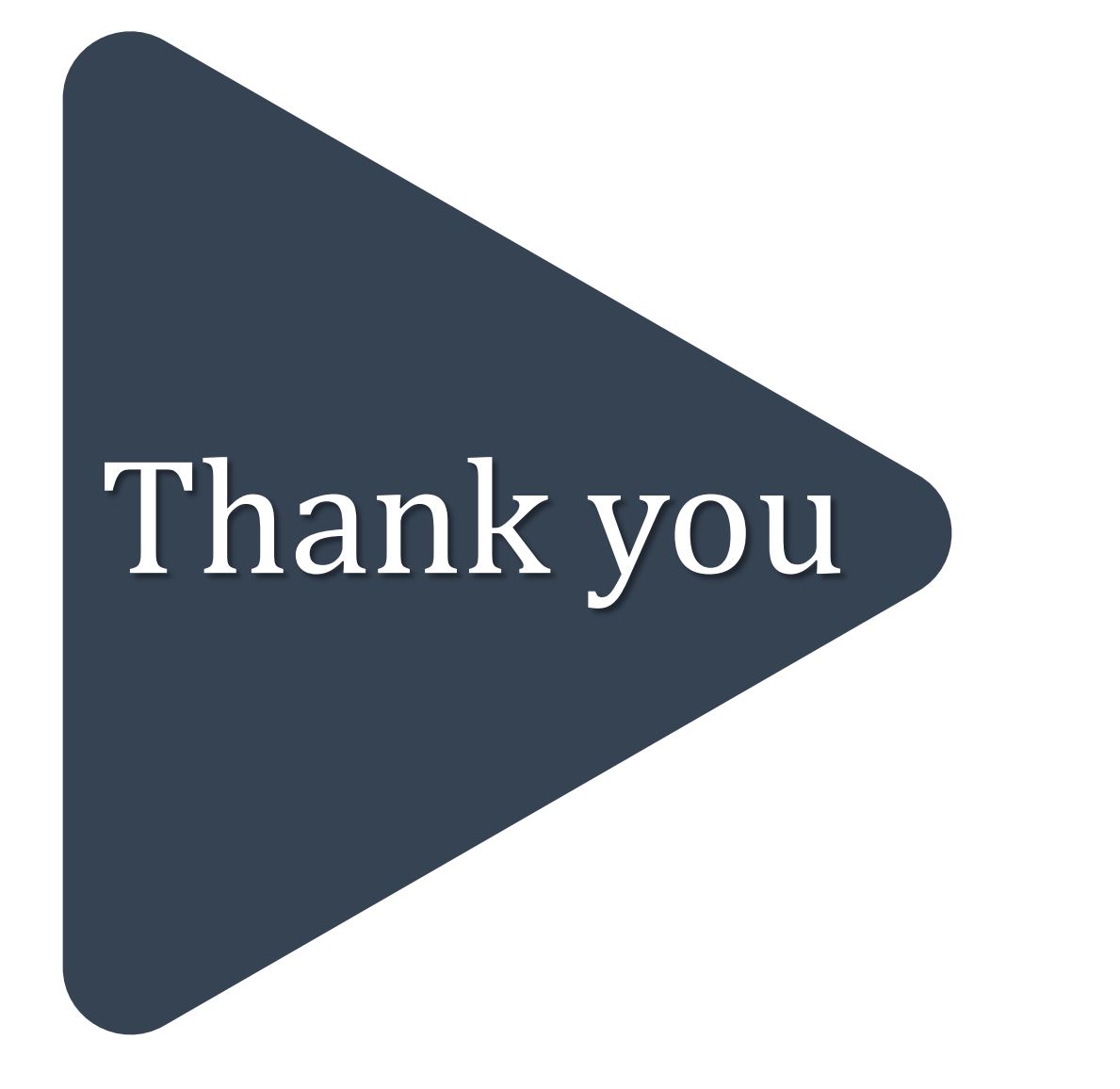